## EĞİTİME GİRİŞ

1. <u>https://www.btkakademi.gov.tr</u> adresine girilir ve Giriş Yap sekmesine tıklanır.

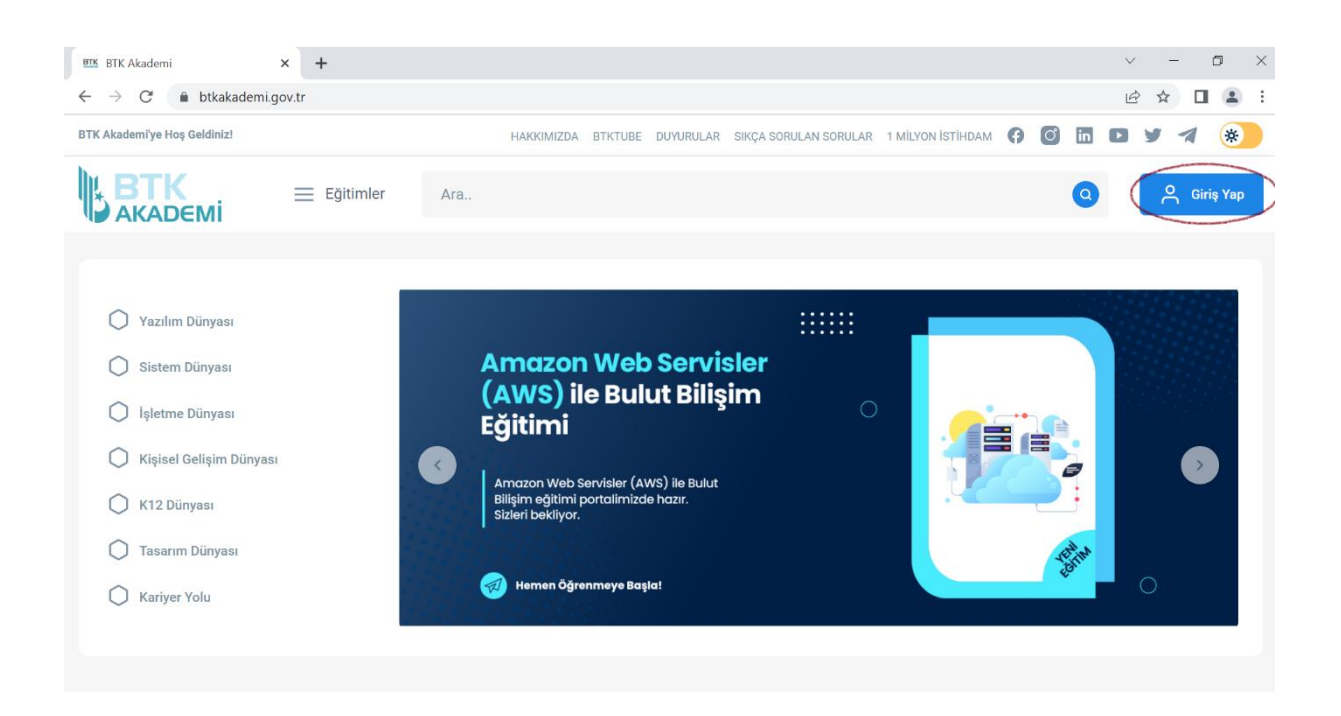

2. E-Devlet ile Giriş Yap sekmesine tıklanır.

| ETX Akademi × +                                                                    |                                                                            | ~ - 0 ×   |
|------------------------------------------------------------------------------------|----------------------------------------------------------------------------|-----------|
| $\leftarrow$ $\rightarrow$ $C$ $\triangleq$ btkakademi.gov.tr/portal/sign-in?retur | Url=/                                                                      | ☞ ☆ □ ≗ : |
| BTK Akademi'ye Hoş Geldiniz!                                                       | HAKKIMIZDA BTKTUBE DUYURULAR SIKÇA SORULAN SORULAR 1 MİLYON İSTİHDAM 🚯 🙆 🛅 | D y 1 🛞   |
|                                                                                    | Ara Q                                                                      | Giriş Yap |
|                                                                                    | →] Giriş Yap                                                               |           |
|                                                                                    | 1 Milyon İstihdam ile Giriş Yap                                            |           |
|                                                                                    | veya                                                                       |           |
|                                                                                    | KKTC E-Devlet ile Giriş Yap                                                |           |
|                                                                                    | E-Devlet ile Giriş Yap                                                     |           |
|                                                                                    |                                                                            |           |

3. Sisteme girildiğinde AD – SOYAD bilgilerinizin bulunduğu sekme tıklanıldığında karşınıza çıkan menüden "Eğitimlerim" sekmesine tıklanır.

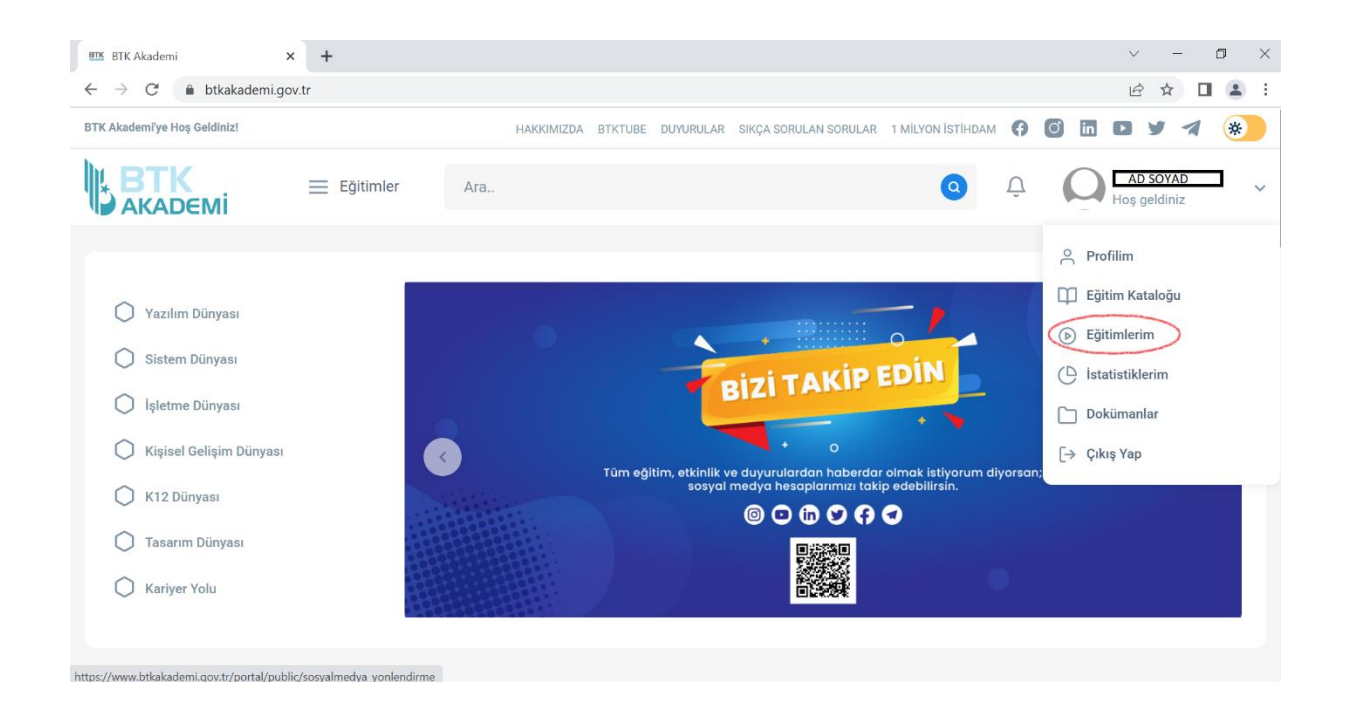

4. Tarafınıza tanımlanan eğitimlere tıklayarak başlayabilirsiniz.

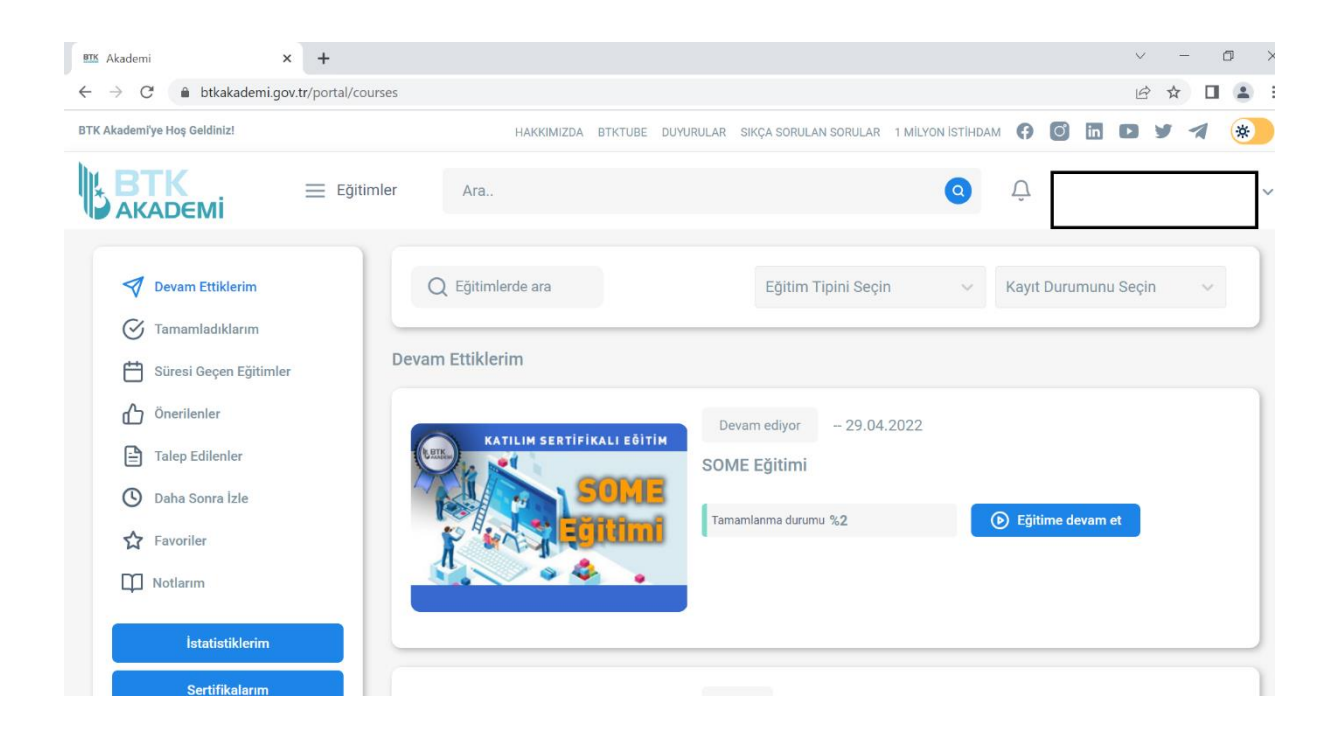